# Web 出願の利用案内(職業能力開発総合大学校)

# 1. はじめに

### ■必要なインターネットの環境

|         | 【推奨環境】Windows パソコン: Microsoft Edge (Chromium 版)        |
|---------|--------------------------------------------------------|
| パソコン    | 推奨環境ではありませんが、以下の環境でもご利用いただけます。                         |
|         | <windows パソコン=""> Google Chrome(バージョン 70 以降)</windows> |
|         | <macパソコン> Safari(バージョン 11 以降)</macパソコン>                |
|         | Google Chrome(バージョン 70 以降)                             |
|         | 【推奨環境】                                                 |
|         | ・iPhone:iOS10 以降(標準提供ブラウザの Safari)                     |
|         | ・Android 系:Android8.0 以降(Google Chrome)                |
| ムイートノオノ | ※推奨以外のバージョンでも使用することができますが、一部の古いスマートフォン(Android4.4      |
| ダノレット   | 以前又は iOS4 以前)では利用できません。                                |
|         | ※また、上記以外のスマートフォンでも利用できますが、PC として扱われます。スマートフォンの画面       |
|         | サイズが PC より小さいため、申込画面等が小さく表示された場合は拡大してご利用ください。          |

# ■入試日程

| 入試区分              | 出願期間                 | 入学選考料<br>支払期限 | 試験日      | 合格発表     |
|-------------------|----------------------|---------------|----------|----------|
| 学校推薦<br>入学試験      | 10/1(水)~<br>10/14(火) | 10/14(火)      | 10/25(土) | 11/21(金) |
| <u>一般</u><br>入学試験 | 1/13(火)~<br>1/24(土)  | 1/24(土)       | 2/13(金)  | 2/27(金)  |

※出願は、Web 出願期間内に①出願登録②入学選考料の支払い③出願書類の郵送をすることによって完了します。

## 2. 出願手続から受験までの流れ

※①~⑤までの手続きは、必ず出願手続き期間内に行ってください。

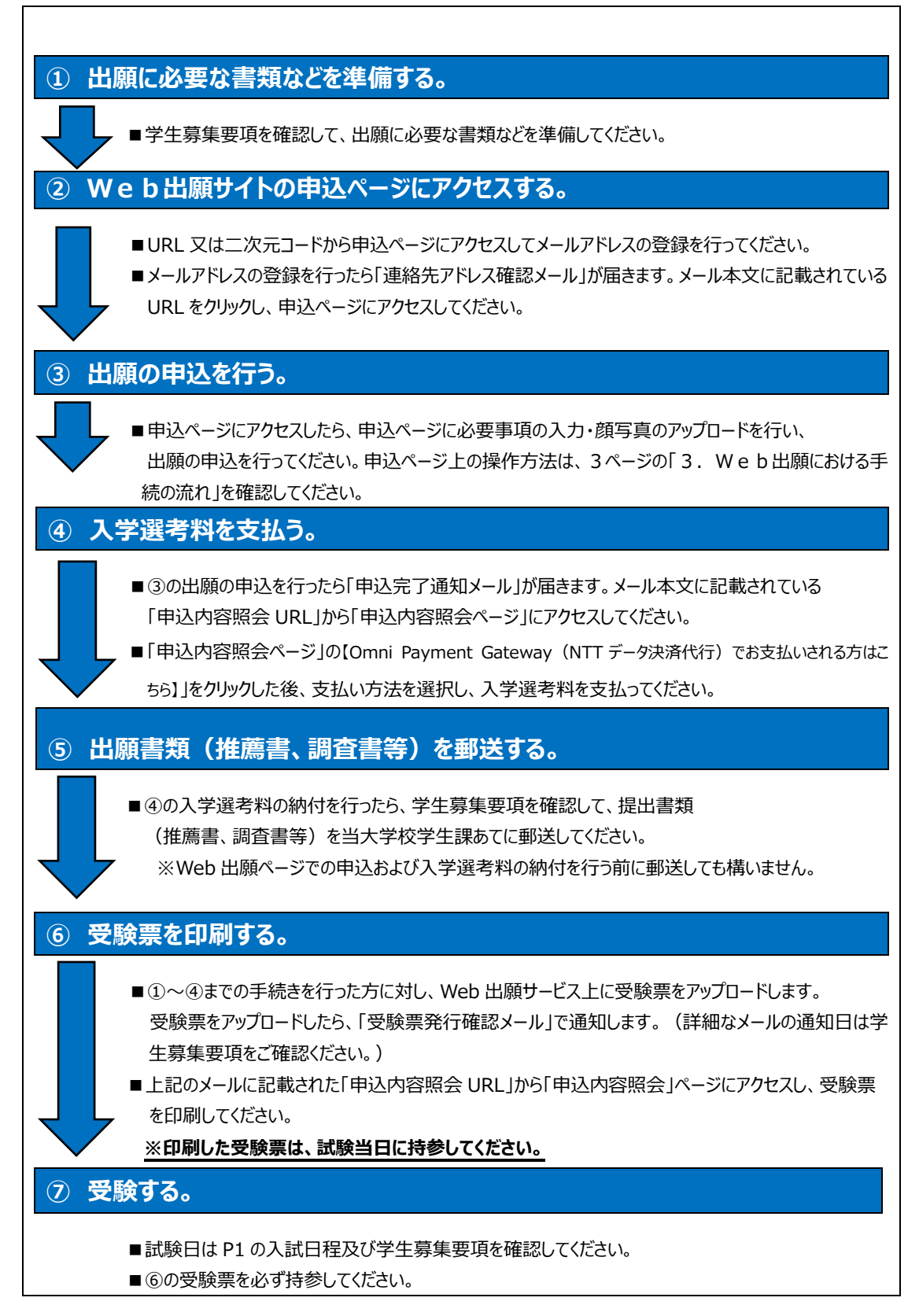

# 3. Web出願における手続の流れ

#### ① 出願に必要な書類などを準備する。

出願する入学試験に応じて、必要な書類が異なります。 出願に必要な書類の詳細については、学生募集要項をご確認ください。

#### ※「高等学校卒業程度認定試験合格者」又は「大学入学資格検定合格者」は、下記の表にかかわ らず学生募集要項を確認して必要書類を準備してください。

| 準備する書類等           | 備考                                                                                                    | Web 登録/郵送 |
|-------------------|----------------------------------------------------------------------------------------------------|-----------|
| 顔写真データ            | 以下のすべての条件を満たす顔写真(デジタル写真)<br>を用意してください。<br>(1)正面上半身脱帽<br>(2)出願日の3か月前以降に撮影<br>(3)縦横比4:3<br>(4)電子データファイル形式:png、gif、jpeg、jpg<br>(5)サイズ上限:3MB<br>(6)画像に写真アプリ等で加工していないもの | Web 登録    |
| 角形 2 号(角 2)<br>封筒 | 出願に必要な書類を送付するため、市販の角形 2 号<br>(角 2)封筒(240×332mm)を事前に準備して<br>おいてください。                                                                                                | 郵送        |
| 調査書               | 文部科学省所定の用紙を使用し、出願前3ヶ月以内<br>に高等学校長が発行し厳封したもの。                                                                                                    | 郵送        |
| その他               | 学校長が発行する推薦書など。<br>※必要な書類の詳細については、学生募集要項を<br>ご確認ください。                                                                                                    | 郵送        |

## Web 出願申込ページにアクセスする。

「学生募集要項(Web 出願用)」又は「当大学校ホームページ」に掲載している二次元コード又は URL から、各入学試験の Web 出願サイトの申込ページにアクセスしてください。

> 職業大ホームページ 入試情報ページ▶

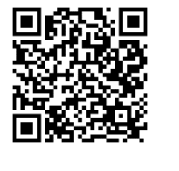

| ③ 出願の申込を行う。           |                                                                                                    |
|-----------------------|----------------------------------------------------------------------------------------------------|
| 利用者登録せずに申し込む方はこちら     | 手続き申込                                                                                                    |
| をクリックしてください。          | 利用者ログイン                                                                                                    |
|                       | 手続き名                                                                                                    |
|                       | 受付時期                                                                                                    |
|                       |                                                                                                    |
|                       | 利用者登録せずに申し込む方はこちら >                                                                                                   |
|                       | 既に利用者登録がお済みの方                                                                                                    |
|                       | 利用者IDを入力してください                                                                                                    |
|                       |                                                                                                    |
| 電子申請サービスの利用規約を確       | <利用限()>                                                                                                    |
| 認し、 同意する をクリックしてくださ   | 13 単規定及び開催<br>この利用規約は日本の回加法に単関するものとします。また、まサービスの利用又はこの規約に関してJEEDと利用者の間に生ずるすべての<br>紛紛については、千葉地方数判所を第一番の身面的自意間構裁判所とします。 |
| い。                    | 10 利用用的の変更<br>JEEDIA、必要からと認めるときは、予告なくこの限的を変更できるものとします。この限的の変更後に利用者が本サービスを利用したときは、利用者は、変更後の限的に回意したものとみなします。            |
|                       | 別別<br>この規約は、令和6年10月1日から施行します。                                                                                         |
|                       | 「同意する」ボタンをクリックすることにより、この説明に同意いただけたものとみなします。<br>                                                                       |
|                       | 「同意する」ボタンをクリックすることにより、この説明に同意いただけたものとみなします。<br>上記をご理解いただけましたら、同意して進んでください。                                            |
|                       |                                                                                                    |
|                       | < -%~R5 ME75 >>                                                                                                    |
| 連絡先メールアドレスを登録してくださ    | 連絡先メールアドレスを入力してください                                                                                                   |
| い。確認用に再度同じメールアドレス     |                                                                                                    |
| を入力してください。            | 連絡先メールアドレス(確認用)を入力してください「必須」                                                                                          |
| 入力後、 完了する をクリックしてくだ   |                                                                                                    |
| さい。                   |                                                                                                    |
| ※出願者本人と連絡が取れるメールアド    | (く 説明へ戻る 死了する >                                                                                                    |
| レスを登録してください。          |                                                                                                    |
| 登録したメールアドレスに「連絡先ア」    | ドレス確認メール」が届きます。メールに記載されている URL をクリッ                                                                                   |
| クしてください。              |                                                                                                    |
| ※メールが届かない場合、連絡先メール    | ルアドレス及び確認用メールアドレスに誤りがある、又は迷惑メールを                                                                                      |
| 防止する設定がなされている可能性      | Eがあります。「@apply.e-tumo.jp」からのメールが受信できるよう                                                                               |
| に迷惑メールの防止設定の解除を行      | テうか、正しいメールアドレスで再度登録をしてください。                                                                                           |
| ※24 時間以内に URL にアクセスして | 申込を行ってください。24 時間を超えると申込画面にアクセスできな                                                                                     |
| くなります。                |                                                                                                    |

| 入力フォームに志願者の情報を入力    | 1.志望する専攻を選んでください                                             |
|---------------------|--------------------------------------------------------------|
| します。項目の上から順に入力してく   |                                                              |
| ださい。                | 專攻 必須                                                        |
|                     | 0000 選択してください 🗸                                              |
|                     |                                                              |
|                     | 2.氏名を入力してください                                                |
|                     |                                                              |
|                     | 氏名。必須                                                        |
|                     | 氏: 名:                                                        |
| ※証明写真は、以下の条件をすべて    |                                                              |
| 満たすデータをアップロードしてくださ  | 7. 証明写具                                                      |
| <b>し</b> い          | (1) 正面上半身脱帽                                                  |
| (1)正面上半身脱帽          | (2) 直近3か月以内に撮影<br>(3) 縦横比4:3                                 |
| (2) 出願日の3か月前以降に     | (4)ファイル形式:png、gif、jpeg、jpg                                   |
| 撮影                  | (5) サイズ上限: 3 MB                                              |
| (3) 縦横比4:3          | <b>红阳写首 这</b> 次有                                             |
| (4)電子データファイル形式:     |                                                              |
| png, gif, jpeg, jpg | ノアイルの選択<br>ファイルが選択されていません<br>削除                              |
| (5)サイズ上限:3MB        |                                                              |
| (6)画像に写真アプリ等で加工     |                                                              |
| していないもの             |                                                              |
| ※学校名は、以下の手順で入力し     |                                                              |
| てください。              |                                                              |
| ①学校の所在する都道府県を選択し    |                                                              |
| てください。              | 11-1.「卒業した」または「卒業見込み」の高等学校若しくは中等教育学校                         |
| ②検索ボタンの横の入力欄に学校名    | を入力してください                                                    |
| を入力してください。〇〇高等学校    | 検索ボダンの横に学校名を入力すると学校名が絞り込めます。<br>(例 〇〇高等学校の場合、「〇〇」と入力してください。) |
| の場合「〇〇」と入力してください。   | 学校 必須                                                        |
| ③ 検索ボタン をクリックし、 🔄 を | 都道府県 「千葉県 ~                                                  |
| クリックすると、検索結果がプルダウン  | ド 学校名 ド 学校名                                                  |
| で表示されます。ご自身の学校を選    | ×                                                            |
| 択してください。            | 122534、 幕張総合<br>12548C 洪谷教育学園募張                              |
| ※この項目は高卒認定合格者や大     |                                                              |
| 学入学資格検定合格者の方に       |                                                              |
| は表示されません。           |                                                              |

| ※  利用者登録(手続甲込) ]画<br>                                                                                                    | 納付情報                                                                                                    |
|----------------------------------------------------------------------------------------------------|----------------------------------------------------------------------------------------------------|
| 面で登録した申請者のメールアド                                                                                                    |                                                                                                    |
| レスと同一のアドレスを入力してくだ                                                                                                    | メールアドレス 必須                                                                                                    |
| さい。                                                                                                    | メールアドレス                                                                                                    |
|                                                                                                    | ÷                                                                                                    |
| 入力フォームに志願者の情報がすべ                                                                                                    | 納付額 必須                                                                                                    |
| て入力されているか確認し、                                                                                                    | 会和6年10月11日(会)までにお手続きください。                                                                                                    |
| 確認へ進むをクリックしてください。                                                                                                    | 入学選考料22,500円のほか、決済代行手数料671円の納付が必要です。                                                                                                    |
| ※必須項目に未入力がある場合                                                                                                    | 納付方法は、 クレジットカード、 コンビニ決済 から選択できます。                                                                                                    |
| はエラー表示が出ます。必須項目                                                                                                    | ¥23,171                                                                                                    |
| は必ず入力してください。                                                                                                    |                                                                                                    |
|                                                                                                    | ( 確認へ進む >)                                                                                                    |
|                                                                                                    |                                                                                                    |
| 「申込確認」画面が表示されます。                                                                                                    | 自认確認                                                                                                    |
| 入力した内容に誤りがないか確認し                                                                                                    | まだ由いるけってしていません                                                                                                    |
| てください。                                                                                                    |                                                                                                    |
|                                                                                                    | ※下記内容でよろしければ「単込む」ボタンを、修正する場合は「人刀へ戻る」ボタンを押してくたさい。                                                                                                    |
|                                                                                                    | ※ 下記内容でよろしければ「中込む」ホタンを、修正する場合は「人力へ戻る」ホタンを押してくたさい。<br>【2024.8.21テスト】 願書(専門一般入試) 収納                                                                                                    |
|                                                                                                    | ※ 下記内容でよろしければ「中込む」ホタンを、修正する場合は「人力へ戻る」ホタンを押してくたさい。       【2024.8.21テスト】 願書(専門一般入試) 収納                                                                                                    |
|                                                                                                    | ※ F記内容でよろしければ「中込む」ボタンを、修正する場合は「人力へ戻る」ボタンを押してくたさい。       [2024.8.21テスト] 願書(専門一般入試) 収納          願書を提出する大学校を選訳<br>してください      05 関東職業能力開発大学校           出願する入校試験を選択して<br>ください      04 一般入試(専門                                                                                                    |
|                                                                                                    | ※ FRIMA でよろしければ「中込む」ホタンを、修正する場合は「人力へ戻る」ホタンを押してくたさい。         [2024.8.21テスト] 願書(専門一般入試) 収納            麗書を提出する大学校を選訳して         ください             山願する入校試験を選択して         ください             1. 志望する大学校・訓練科を選             ※実際の確認の面とは異なります。                                                                                                    |
|                                                                                                    | ※ FROMA でよろしければ「中込む」ホタンを、修正する場合は「人力へ戻る」ホタンを押してくたさい。         [2024.8.21テスト] 願書(専門一般入試)収納                                                                                                    |
| 入力した内容に誤りがあった場合は                                                                                                    | ** FRIMA*でよろしければ「中込む」ボタンを、修正する場合は「人力入使る」ボタンを押してくたさい。         [2024.8.21テスト] 顕書(専門一般入試)収納            翻書を提出する大学校を選択して         ください             山騒する入校試験を選択して         ください             04 一般入試(専門             1. 志望する大学校・訓練科を選             第一志望校・科名             0501 岡東職業能力                                                                                                    |
| 入力した内容に誤りがあった場合は<br>正しい内容に修正してください。入力                                                                                                    | ※ F起内容でよろしければ「中込む」ボタンを、修正する場合は「人力へ戻る」ボタンを押してくたさい。         [2024.8.21テスト] 顕書(専門一般入試)収納                                                                                                    |
| 入力した内容に誤りがあった場合は<br>正しい内容に修正してください。入力<br>した内容に誤りがなければ                                                                                                    | ※ FRIMA C 2 > C いかん E 3 へ M = 1 * 3 ○ M = 1 * 1 × 1 > 2          [2024.8.21テスト] 願書 (専門一般入試) 収納                                                                                                    |
| 入力した内容に誤りがあった場合は<br>正しい内容に修正してください。入力<br>した内容に誤りがなければ<br>甲込む をクリックしてください。                                                                                                    | ** FRIPA でよろしければ 1年込む」 ホタンを、修正する場合は 「人力へ戻る」 ホタンを押してくたさい。       [2024.8.21テスト] 願書(専門一般入試)収納            聞書を提出する大学校を選訳して<br>ください      05 関東職業能力開発大学校             出願する入校試験を選択して<br>ください      04 一般入試 (専門<br>イメージ画像             1. 志望する大学校・訓練科を選<br>第一志望校・科名      0501 岡東職業能力             第一志望校・科名      0501 岡東職業能力             文力へ戻る           申込む             **PDFファイルは一度パソコンに保存してから関くようにしてください。 |
| 入力した内容に誤りがあった場合は<br>正しい内容に修正してください。入力<br>した内容に誤りがなければ<br>申込む<br>をクリックしてください。<br>※志願書の控えを保管したい方は                                                                                                 | ** FRIMA* C43C1771は1年以合うボタンを、修正する場合は「人力へ戻る」ボタンを押してくたさい。       [2024.8.21テスト] 顕書(専門一般入試)収納                                                                                                    |
| <ul> <li>入力した内容に誤りがあった場合は</li> <li>正しい内容に修正してください。入力</li> <li>した内容に誤りがなければ</li> <li>申込む をクリックしてください。</li> <li>※志願書の控えを保管したい方は</li> <li>PDF プレビュー をクリックしてパソコ</li> </ul>                          | ** FRIMA でよろしければ、中央なり、ボタンを、修正する場合は「人力へ戻る」ボタンを押してくたさい。         [2024.8.21テスト] 顕書(専門一般入試)収納         「新書を提出する大学校を選択して<br>ください       05 関東職業能力開発大学校         1. 志望する大学校・訓練科を選<br>(第一志望校・料名       04 一般入試(専門<br>(イメージ画像<br>※実際の確認画面とは異なります。)         第一志望校・料名       0501 関東職業能力                                                                                                    |
| <ul> <li>入力した内容に誤りがあった場合は</li> <li>正しい内容に修正してください。入力</li> <li>した内容に誤りがなければ</li> <li>申込む をクリックしてください。</li> <li>※志願書の控えを保管したい方は</li> <li>PDF プレビューをクリックしてパソコ</li> <li>ン等に保存するか、印刷を行ってく</li> </ul> | ** FRIMA C 4 3 C 17 43 / 4 43 5 4 4 4 4 1 / 3 / 4 43 5 4 4 4 4 1 / 3 / 4 4 3 4 4 4 1 / 3 / 4 4 4 4 1 4 1 4 1 4 1 4 1 4 1 4 1 4 1                                                                                                    |

| 申込みが完了したら、「申込完了画   | 申込完了                                                  |                                                     |
|--------------------|-------------------------------------------------------|-----------------------------------------------------|
| 面」に「整理番号」と「パスワード」が |                                                       |                                                     |
| 表示されます。            | 申込みが完了しました。                                           |                                                     |
| また、登録したメールアドレスに「申込 | 下記の整理番号とパスワードを記載したメールを送信しました。                         |                                                     |
| 完了メール」が届きます。メールの本  | メールアドレスが誘っていたり、フィルタ等を設定されている場合、<br>メールが届かない可能性がございます。 |                                                     |
| 文には画面上と同様の「整理番号」   |                                                       |                                                     |
| と「パスワード」が通知されます。   | パスワード                                                 | ABCDEFGHIJK                                         |
| ※「整理番号」と「パスワード」は、入 | 整理番号 とパスワー<br>特にパスワードは他ノ                              | ドは、今後申込状況を確認する際に必要となる大切な番号です。<br>に知られないように保険してください。 |
| 学選考料の支払いや受験票のダ     | なお、内容に不備がま                                            | 55場合は別途メール、または、お電話にてご連絡を差し上げる事があります。                |
| ウンロードを行う際に必要です。    |                                                       |                                                     |

| ④ 入学選考料を支払う。                          |                                                                                                    |                     |                               |
|---------------------------------------|----------------------------------------------------------------------------------------------------|---------------------|-------------------------------|
|                                       |                                                                                                    |                     |                               |
| 入学選考料 22,500 円                        | 事務手数料 671 P                                                                                                    | 于(税込)               |                               |
|                                       |                                                                                                    |                     |                               |
| 登録したメールアドレスに「申込完了通知メール」が届きます。         |                                                                                                    |                     |                               |
| <br> メールが届いたら、「申込完了通知メー               | ル」に記載されている                                                                                                    | 申込内容                | S照会 URL をクリックし、アクセスし          |
| てください。                                |                                                                                                    |                     |                               |
|                                       |                                                                                                    | F                   | 申込内容照会                        |
| す。「整理番号」と「パスワード」を入                    | 申込照会                                                                                                    |                     |                               |
| カして、 照会する をクリックすると、                   | 整理番号を入力してく                                                                                                    | ださい                 |                               |
| 各種申込内容が表示されます。                        | A種申込内容が表示されます。 <sup>世込先了画版</sup><br><sup>地域大了画版</sup><br><sup>地域大工ルに設置された</sup> <sup>世込先了画版</sup><br><sup>地域大工ルに設置された</sup> <sup>世込先で画版</sup><br><sup>地域大工ルに設置された</sup> <sup>世</sup> |                     |                               |
|                                       |                                                                                                    | 1                   |                               |
|                                       |                                                                                                    | くたさい                |                               |
|                                       | ー<br>申込完了画面、通知メールに記<br>パスワードをご入力ください。                                                                                                    | 載された                |                               |
|                                       | 整理番号は半                                                                                                    | 角数字、パスワードは半灯        | 海英数字(英字:大文字・小文字)で入力して下さい。     |
|                                       | 前後にス                                                                                                    | <b>ペースが入ると正しく</b> 認 | 讖されず、照会できませんのでご注意ください。        |
|                                       | ログイン後に申込を行わ                                                                                                    | のれた方は、ログインして        | いただくと、整理番号やバスワードを使用せずに照会できます。 |
| 照会する >                                |                                                                                                    |                     | 照会する >                        |
| ーーーーーーーーーーーーーーーーーーーーーーーーーーーーーーーーーーーーー |                                                                                                    |                     |                               |
| 報はでスクロールします。                          |                                                                                                    |                     | 申込内容照会                        |
| 「オンライン決済」の欄にある                        | 甲込詳細                                                                                                    |                     |                               |
| 【Omni Payment Gateway(NTTデータ          | 申込内容を確認してください。<br>※添付ファイルは一度パソコンに                                                                                                    | 保存してから開くよう          | うにしてください。                     |
| 決済代行)でお支払いされる方はこちら】                   | 手続き名                                                                                                    |                     |                               |
| をクリックしてください。                          | 整理番号                                                                                                    |                     |                               |
|                                       | 処理状況                                                                                                    | 完了                  |                               |
| 入学選考料の支払期限は、システ                       | 処理履歴                                                                                                    |                     |                               |
| ムの都合上、出願期間を超えた日                       | 幼分桂起                                                                                                    |                     |                               |
| 付が表示されますが、 <b>必ず出願期</b>               | オンライン決済                                                                                                    |                     | Omni Payment Gateway          |
| 間内にお支払いください。                          |                                                                                                    |                     | (NTTデータ決済代行)で<br>お支払いされる方はこちら |
|                                       | 支払可能期限                                                                                                    |                     |                               |
|                                       | 納付額                                                                                                    | ¥18,549             | イメージ画像                        |
|                                       | 納付済額<br>                                                                                                    | 未払い                 | ※実際の納付額とは異なります。               |
|                                       | 11111111111                                                                                                    | , 0 ALL 10          |                               |

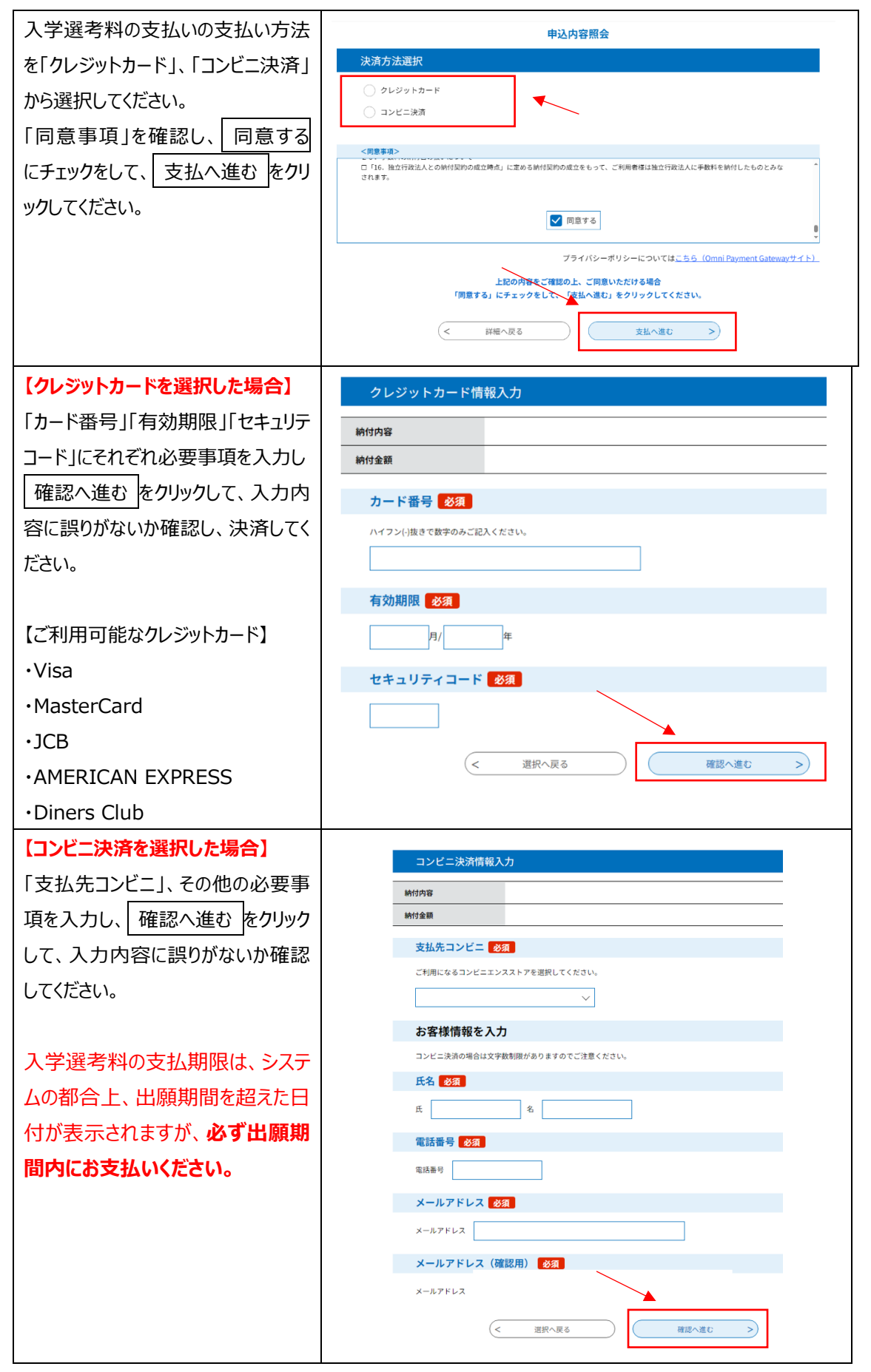

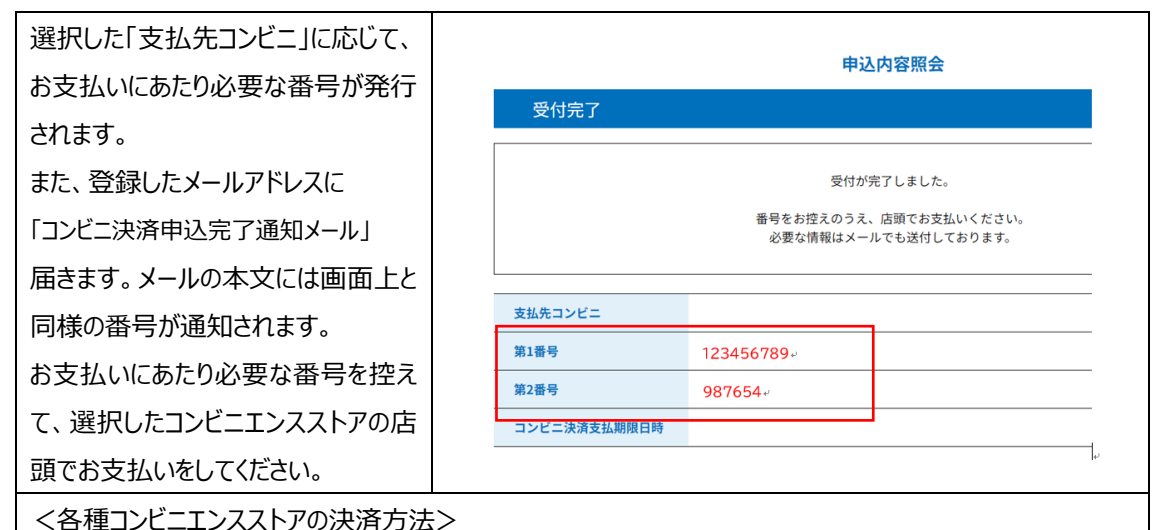

| コンビニエンスストア店名 | 決済方法                                        |
|--------------|---------------------------------------------|
| ファミリーマート     | 店頭のマルチコピー機から「代金」支払いボタンを選択し、「第一番号」及び「第二番     |
|              | 号」を入力してください。マルチコピー機より出力される「申込券」を持って、レジにて代   |
|              | 金をお支払いください                                  |
| セブン-イレブン     | お申込み完了後に表示される「インターネットショッピング払込票」を印刷してスタッフに   |
|              | 渡すか、「払込票番号」をスタッフに伝えて、代金をお支払いください。           |
| ローソン・ミニストップ  | 店頭のLoppi画面から「各種番号をお持ちの方」を選択し、「第一番号」及び「第二    |
|              | 番号」を入力ください。Loppi から出力される「申込券」を持って、レジにてお支払いく |
|              | ださい。                                        |
| デイリーヤマザキ     | レジにて「オンライン決済」と告げてください。レジの画面に番号入力画面が表示されま    |
|              | すので、「第一番号」を入力し、代金をお支払いください。                 |
| セイコーマート      | レジにて「インターネット支払い」と告げてください。レジの画面に番号入力画面が表示    |
|              | されますので、「第一番号」及び「「第二番号(電話番号)」を入力し、代金をお支      |
|              | 払いください。                                     |

#### 5 出願に必要な書類を郵送する。

- (1) 学生募集要項を確認し、郵送で提出する書類(調査書など)を準備してください。
- (2) 出願書類を簡易書留速達にて提出してください。
   出願書類を郵送する封筒(角型2号)には、募集要項の最終ページにある封筒貼付用紙を印刷し、「差出人」欄に必要事項を記載したものをに貼付してください。(出願締切日消印有効)

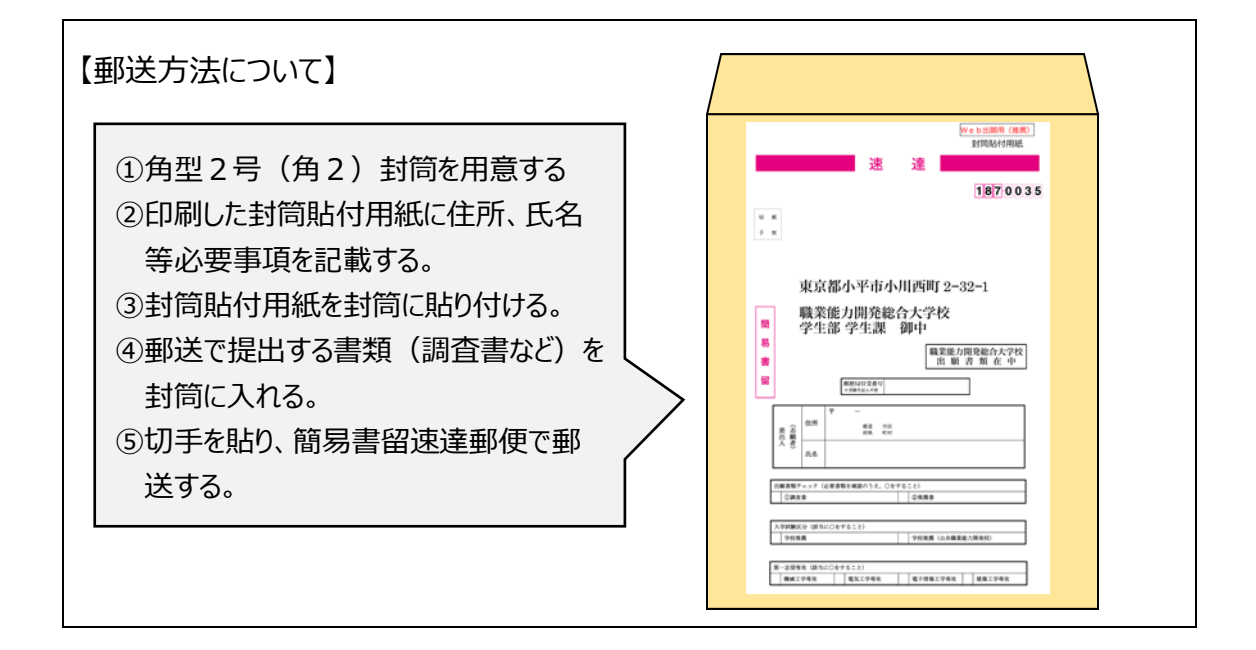

#### ⑥ 受験票を印刷する。

受験票をダウンロードするための「受験票発行確認メール」が届きます。詳細なメールの通知日は学生募集 要項をご確認ください。 「受験票発行確認メール」が届いたら、本文に記載されている 申込内容詳細 URL をクリックし、アクセス

してください。

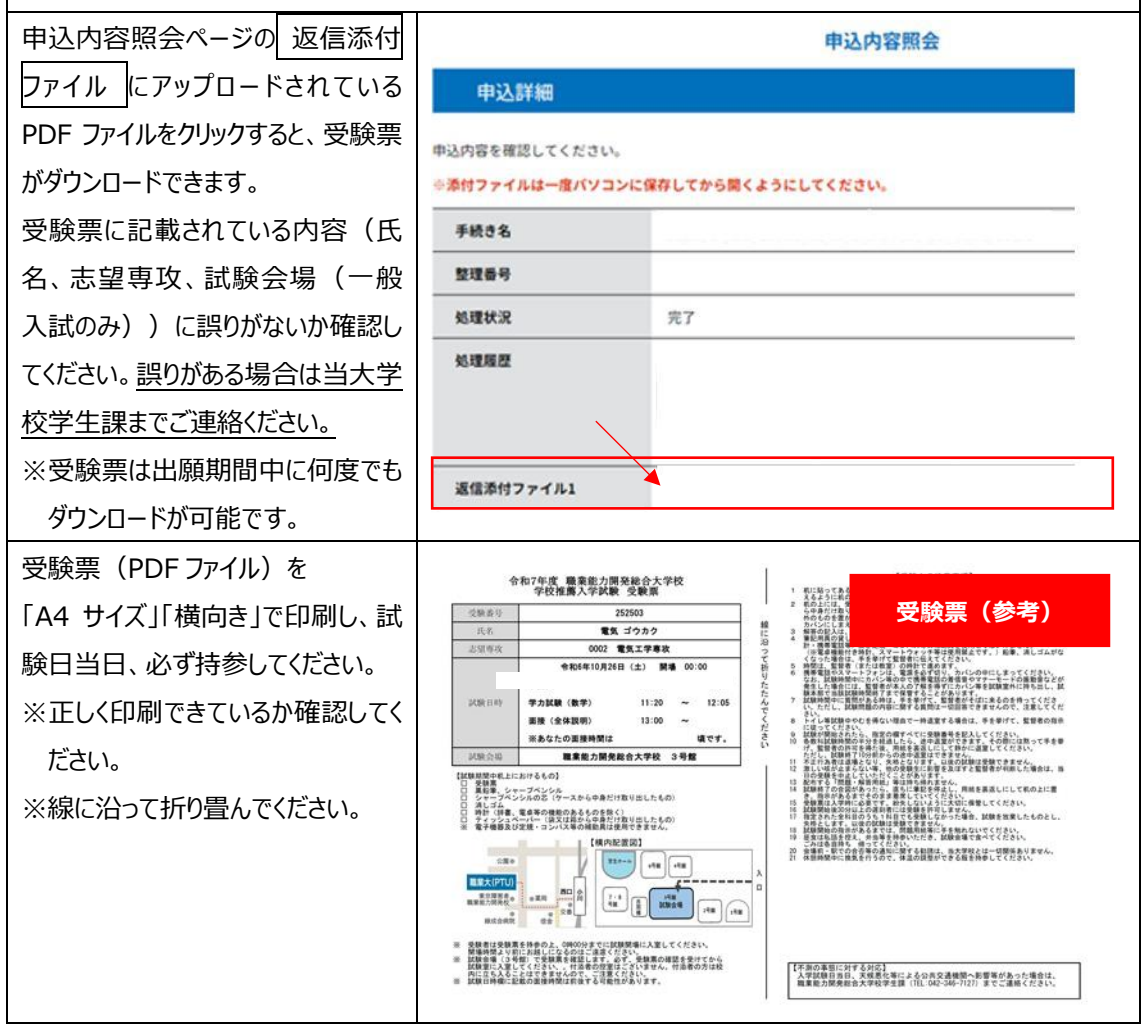

#### ⑦ 受験する。

試験日は P1 の入試日程及び学生募集要項を確認してください。また、受験票を必ず持参してください。

お問合せ先 職業能力開発総合大学校 学生部学生課 電話番号:042-346-7127 受付時間:9:00~17:00(土日祝日を除く。)